# CPVA \* Projekto pirkimų plano keitimas ir \* \* \* keitimo tikslinimas DMS

Versija 2

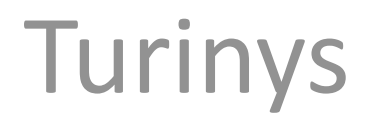

1. Projekto pirkimų plano (PPP) keitimas......3

2. Projekto pirkimų plano (PPP) keitimo tikslinimas......12

3. Pranešimų siuntimas kai PPP keitimas pateiktas......16

4. Pranešimų siuntimas kai PPP keitimas patvirtintas......21

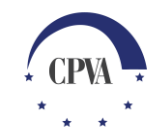

# 1. Projekto pirkimų plano (PPP) keitimas

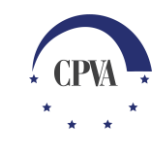

# Projekto pirkimų plano (PPP) keitimas

SVARBU: Pirkimo plano keitimas galimas, tik tuomet, kai pirkimo planas yra **patvirtintas** ir įgyvendinačioji institucija nėra pradėjusi pirkimų plano keitimo

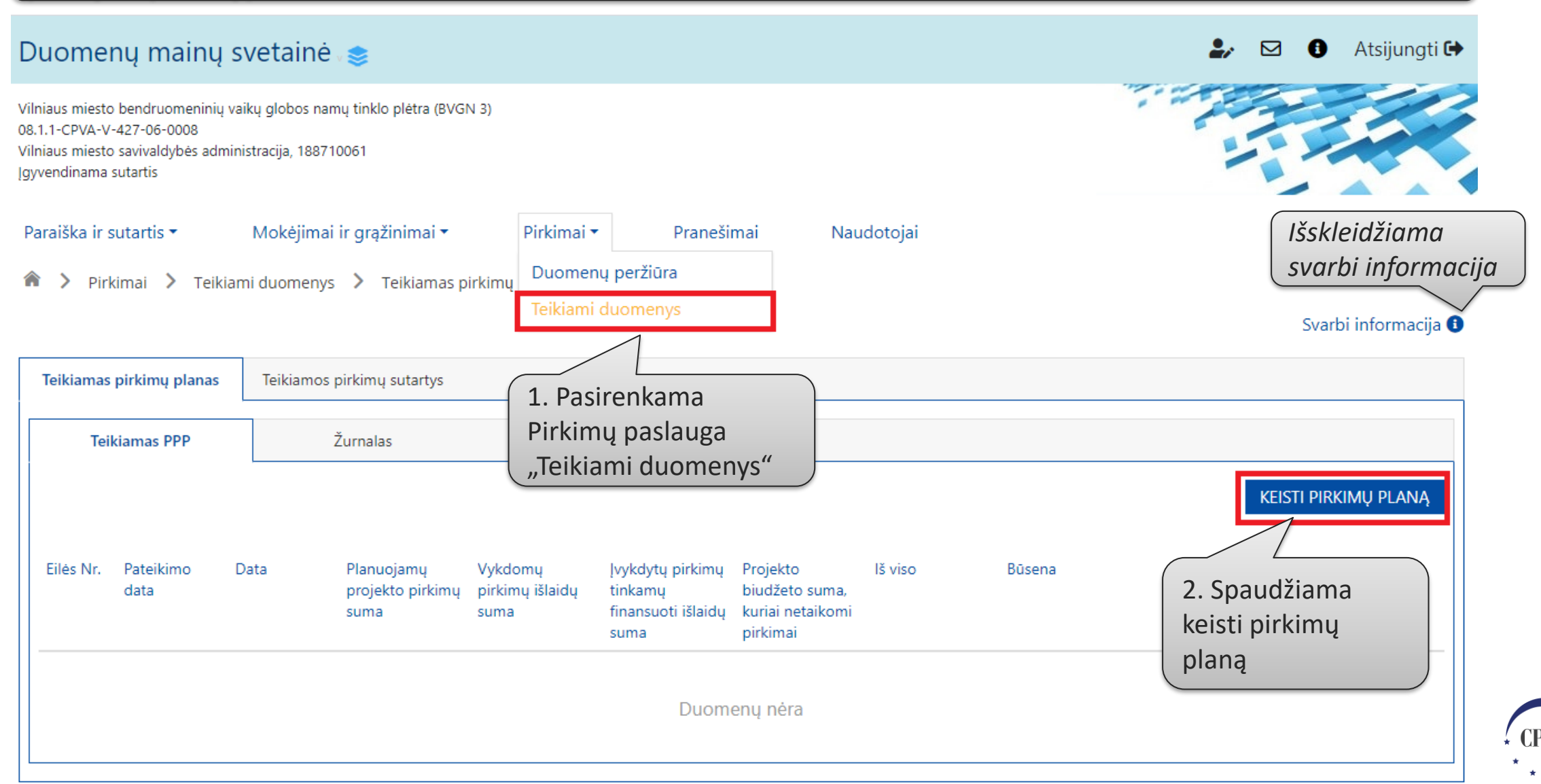

# Projekto pirkimų plano (PPP) keitimas (2)

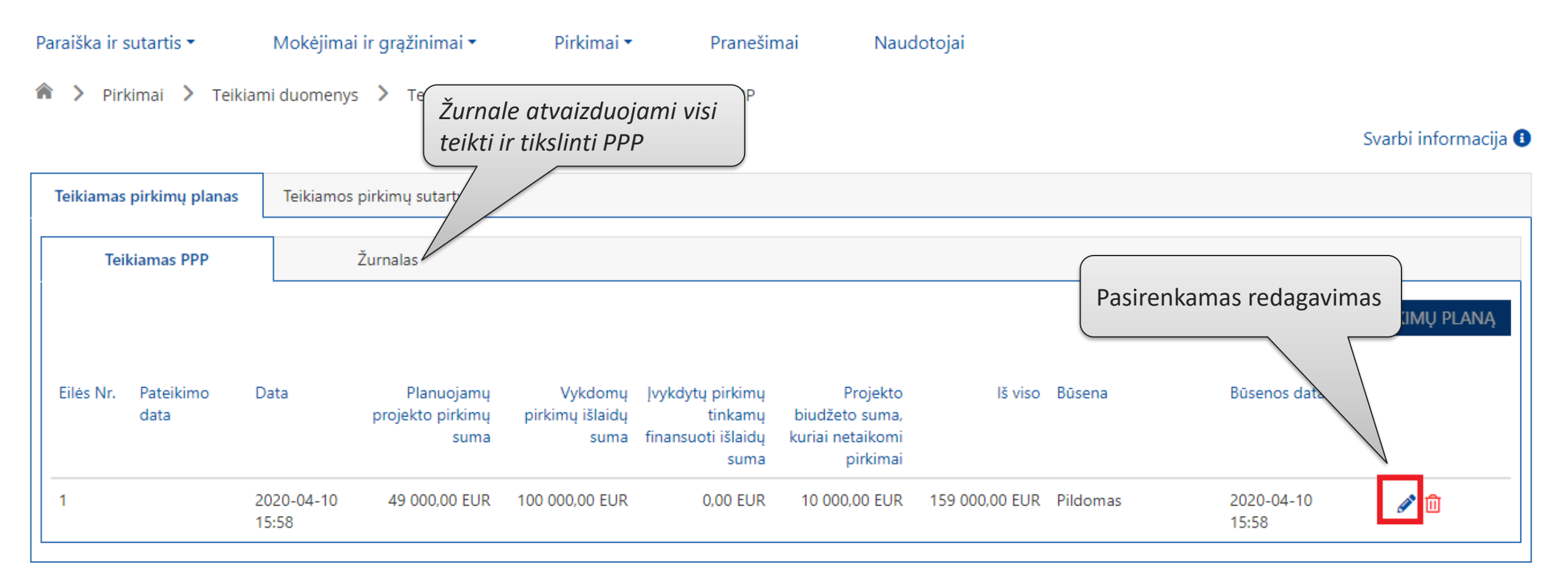

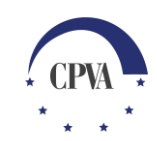

# Projekto pirkimų plano (PPP) keitimas (3)

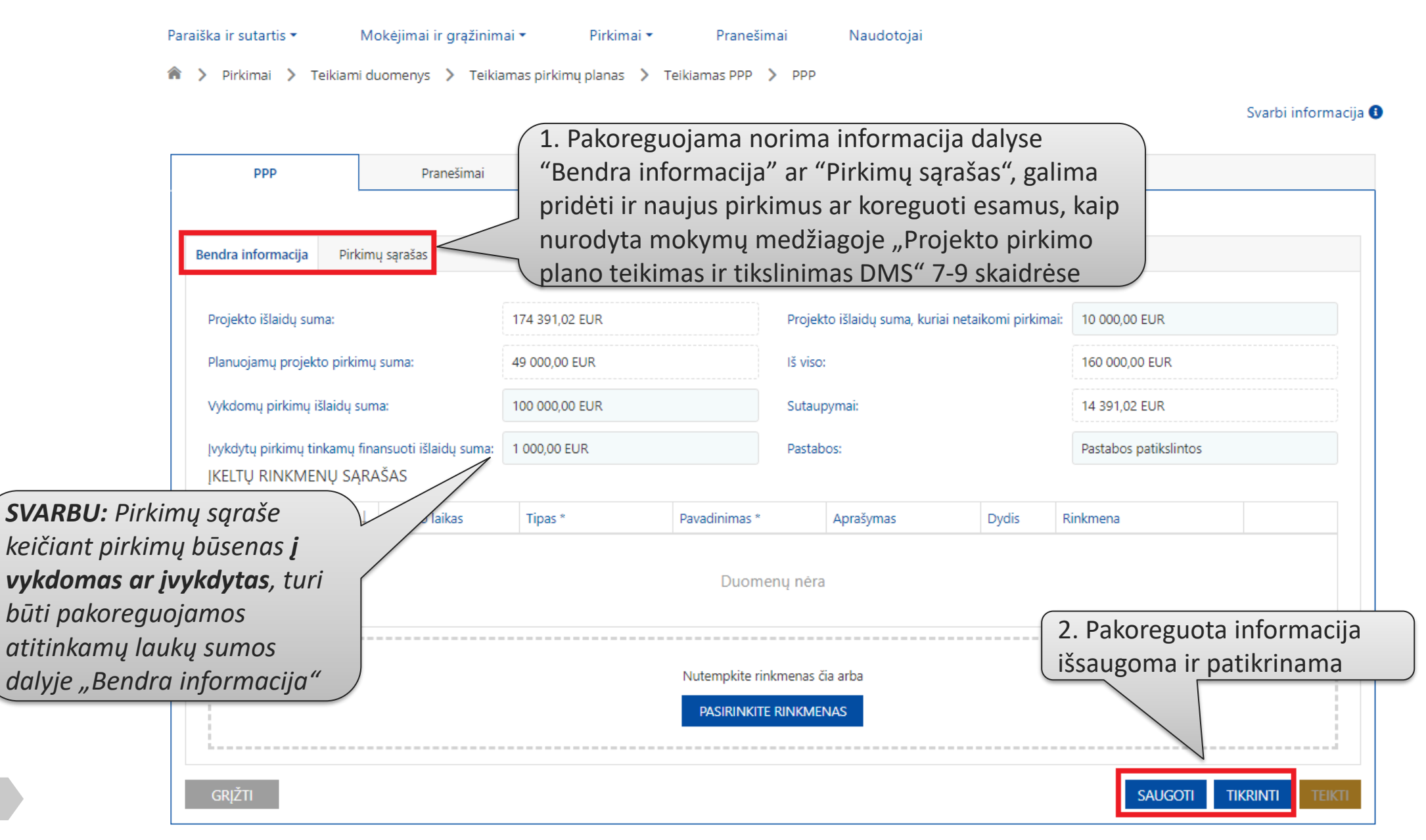

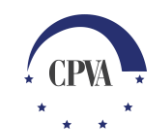

# Projekto pirkimų plano (PPP) keitimas(4)

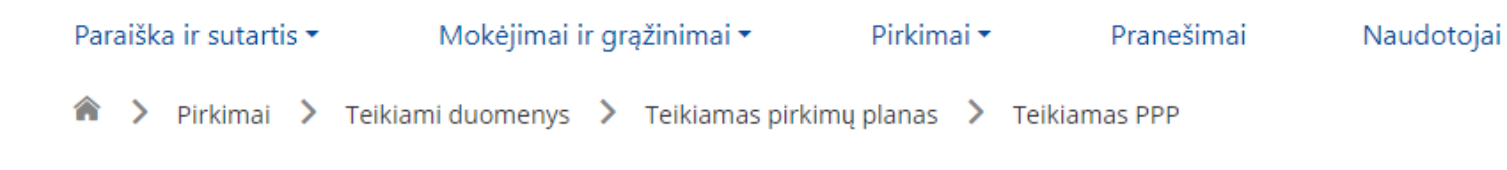

Svarbi informacija 🚯

| Teikiamas | pirkimų planas    | Teikiamos           | pirkimų sutartys                       |                                    |                                                           |                                                            |                                 |                               |                      |                    |       |
|-----------|-------------------|---------------------|----------------------------------------|------------------------------------|-----------------------------------------------------------|------------------------------------------------------------|---------------------------------|-------------------------------|----------------------|--------------------|-------|
| Tei       | kiamas PPP        |                     | Žurnalas                               |                                    |                                                           | Kai keič<br>"Patikri                                       | iamo pirkim<br>ntas" ir neti    | no plano būs<br>uri klaidu, g | sena                 |                    |       |
|           |                   |                     |                                        |                                    |                                                           | "TEIKTI<br>ištaisius                                       | ", jei pirkimu<br>s klaidas pak | ų planas tur<br>artotinai at  | i klaidų,<br>liekami | Keisti pirkimų     | PLANĄ |
| Eilės Nr. | Pateikimo<br>data | Data                | Planuojamų<br>projekto pirkimų<br>suma | Vykdomų<br>pirkimų išlaidų<br>suma | ļvykdytų pirkimų<br>tinkamų<br>finansuoti išlaidų<br>suma | Projekto<br>biudžeto suma,<br>kuriai netaikomi<br>pirkimai | lš viso                         | Būsena                        |                      | ata                |       |
| 1         |                   | 2020-04-10<br>15:58 | 49 000,00 EUR                          | 100 000,00 EUR                     | 0,00 EUR                                                  | 10 000,00 EUR                                              | 159 000,00 EUR                  | Patikrintas                   | 2020-04-10<br>16:11  | <sup>)</sup> 🖉 🗊 🔽 | EIKTI |

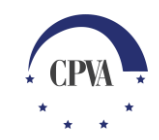

# PPP pasirašymas

| PDFLT elektroninis dokumentas kurį galima parsisiųsti ir peržiūrėti                                                                |  |
|----------------------------------------------------------------------------------------------------|--|
| Turinys                                                                                                    |  |
| 943dd71a-adce-4fe2-958b-1338a5dbedcf.pdf 2,3 MB                                                                                    |  |
| ≗ Dalyviai                                                                                                    |  |
| VARDAS PAVARDĖ (S Laukiama                                                                                                    |  |
| 1. Pasirenkamas pasirašymo būdas                                                                                                   |  |
| Mobilus parašas                                                                                                    |  |
| 2. Suvedami duomenys.<br>+370 360000000 Pasirašyti 3. Spaudžiama "Pasirašyti"                                                      |  |
| Pasirašydami dokumentą mobiliuoju parašu, sukursite kvalifikuotą el. parašą, kurio teisinė galia yra lygiavertė rašytiniam parašui |  |
|                                                                                                    |  |

\* \* \*

# PPP pasirašymas (2)

|   | PROJEKTO PIRKIMU PLANAS (RUOŠINIVS)                            |   |
|---|----------------------------------------------------------------|---|
|   |                                                                | × |
|   | Sékmingai pasirašytas dokumentas                               |   |
| В | Informacinė žinutė<br>apie sėkmingą<br>dokumento<br>pasirašymą |   |
|   |                                                                |   |
|   |                                                                |   |
| l |                                                                |   |

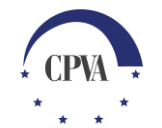

# PPP pasirašymas (3)

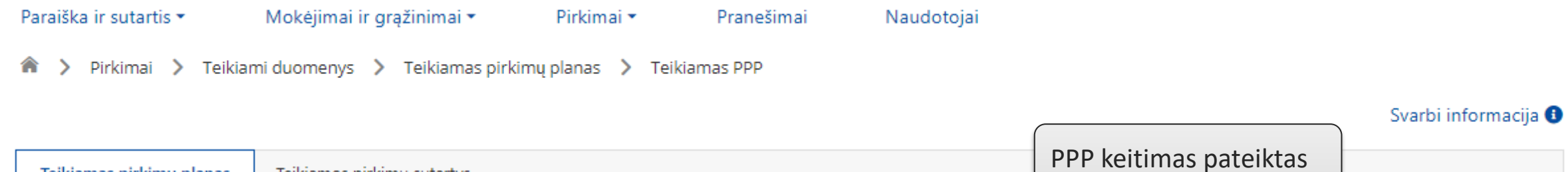

| Teikiamas pirkimų planas |                     | Teikiamo            | s pirkimų sutartys                     |                                    |                                                           |                                                            |                |           |                     |   |   |
|--------------------------|---------------------|---------------------|----------------------------------------|------------------------------------|-----------------------------------------------------------|------------------------------------------------------------|----------------|-----------|---------------------|---|---|
| Teikiamas PPP            |                     |                     | Žurnalas                               |                                    |                                                           |                                                            |                |           |                     |   |   |
| Eilės Nr.                | Pateikimo<br>data   | Data                | Planuojamų<br>projekto pirkimų<br>suma | Vykdomų<br>pirkimų išlaidų<br>suma | Įvykdytų pirkimų<br>tinkamų<br>finansuoti išlaidų<br>suma | Projekto<br>biudžeto suma,<br>kuriai netaikomi<br>pirkimai | Iš viso        | Bū        | Būsenos data        |   |   |
| 1                        | 2020-04-10<br>16:25 | 2020-04-10<br>15:58 | 49 000,00 EUR                          | 100 000,00 EUR                     | 1 000,00 EUR                                              | 10 000,00 EUR                                              | 160 000,00 EUR | Pateiktas | 2020-04-10<br>16:25 | ۲ |   |
| 1                        | 2020-04-10<br>16:25 | 2020-04-10<br>15:58 | 49 000,00 EUR                          | 100 000,00 EUR                     | 1 000,00 EUR                                              | 10 000,00 EUR                                              | 160 000,00 EUR | Pateiktas | 2020-04-10<br>16:25 |   | • |

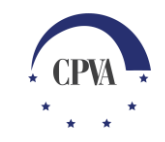

#### Pateikto PPP peržiūra

Paraiška ir sutartis 🔻

Mokėjimai ir grąžinimai 🔻

Pirkimai • Pranešimai

Naudotojai

🎓 > Pirkimai > Teikiami duomenys > Teikiamas pirkimų planas > Pateiktų pirkimo planų žurnalas

Svarbi informacija 🚯

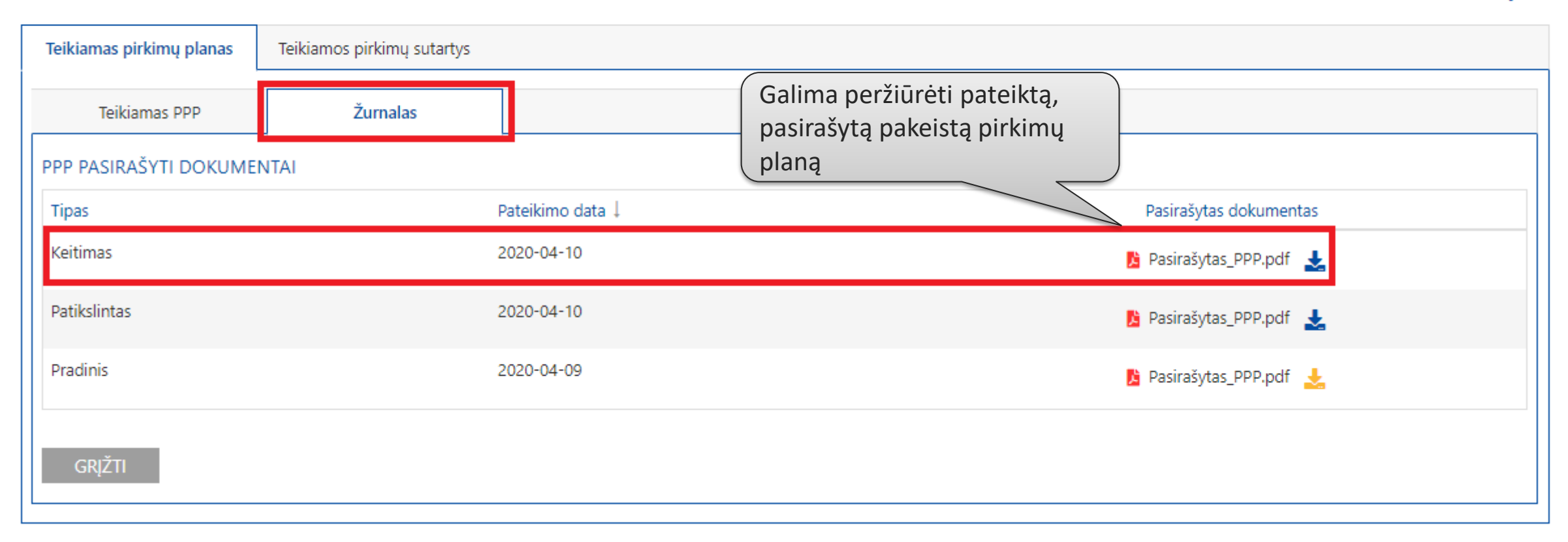

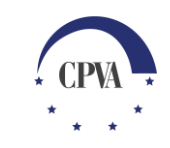

# 2. Projekto pirkimų plano (PPP) keitimo tikslinimas

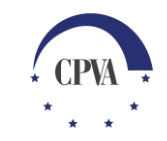

# Pateikto PPP keitimo tikslinimas

Nustačiusi netikslumų pateiktame pirkimų plano keitime, projektą administruojančioji institucija gali grąžinti pirkimų planą tikslinimui.

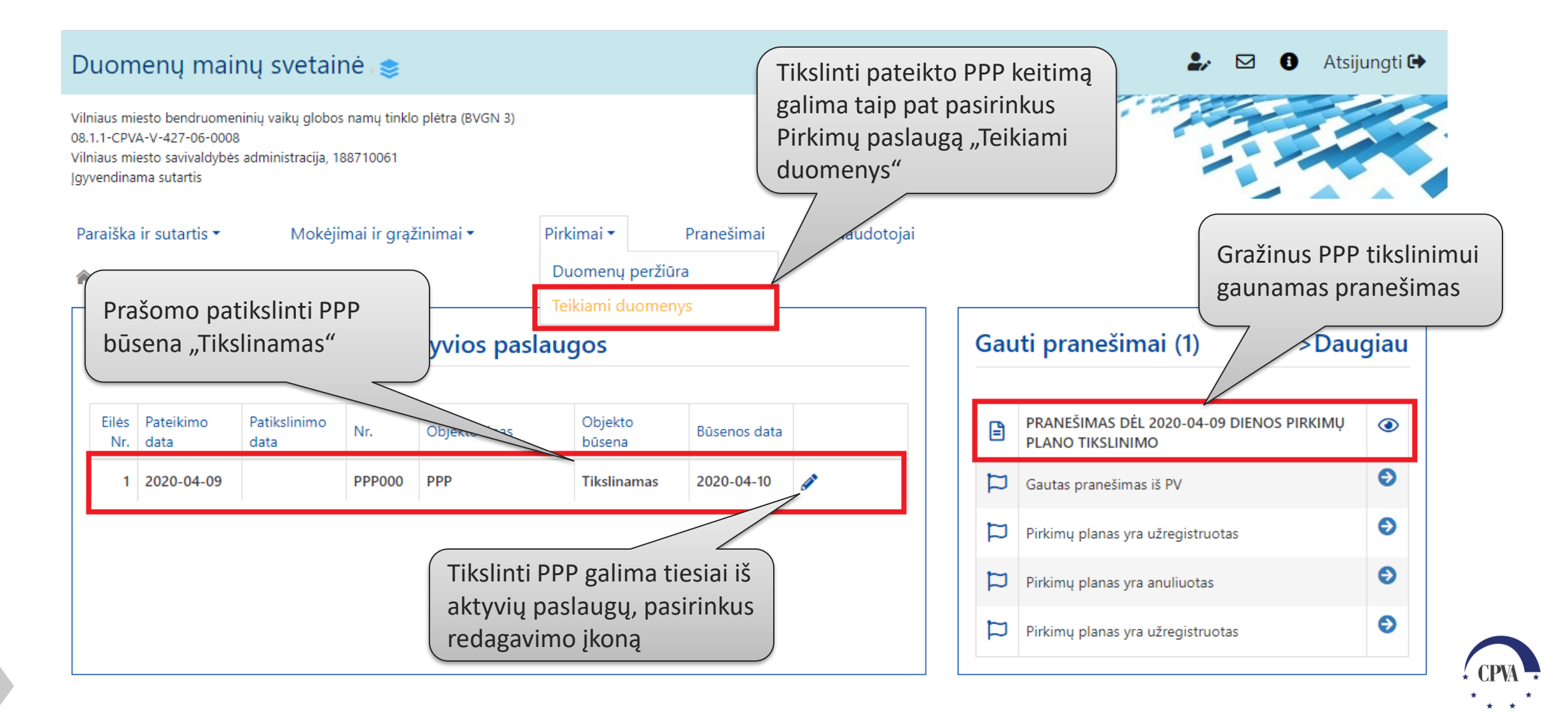

#### Pateikto PPP keitimo tikslinimas (2)

| Paraiš        | ka | ir sutarti | s 🕶 | Mokėjimai ir gra    | ąžinimai 🕶        | Pirkimai 🕶  | Pranešimai         | Naudotojai           |
|---------------|----|------------|-----|---------------------|-------------------|-------------|--------------------|----------------------|
| <b>^ &gt;</b> |    | Pirkimai   | >   | Teikiami duomenys ゝ | Teikiamas pirkimų | planas 🖒 Te | eikiamas PPP 💙 PPP |                      |
|               |    |            |     |                     |                   |             |                    | Svarbi informacija 🕚 |

| PPP Pranešimai Bendra informacija Pirkimų sąrašas Projekto išlaidų suma: | 1)<br>Kilus neaiš<br>PPP, galim<br>administru<br>atvaizduoj<br>174 391<br>dėl tikslini | škumams dėl tiks<br>ia parašyti prane<br>uojančiai instituo<br>jamas ir gautas p<br>imo | slinamo<br>šimą<br>cijai, čia<br>pranešimas | rkimai: 10 000,00 EUR                                             |                                                 |    |
|--------------------------------------------------------------------------|----------------------------------------------------------------------------------------|-----------------------------------------------------------------------------------------|---------------------------------------------|-------------------------------------------------------------------|-------------------------------------------------|----|
| Planuojamų projekto pirkimų suma:                                        | 49 000,00 EUR                                                                          | lš viso:                                                                                |                                             | 159 000,00 EUR                                                    |                                                 |    |
| Vykdomų pirkimų išlaidų suma:                                            | 100 000,00 EUR                                                                         | Sutaupymai:                                                                             |                                             | 15 391,02 EUR                                                     |                                                 |    |
| Įvykdytų pirkimų tinkamų finansuoti išlaidų su                           | na: 0,00 EUR                                                                           | Pastabos:                                                                               |                                             | Pastabos                                                          |                                                 |    |
| ĮKELIŲ RINKMENŲ SĄRASAS                                                  |                                                                                        |                                                                                         |                                             |                                                                   |                                                 |    |
| Eilės nr. Data I įkėlimo laikas                                          | Tipas * Pa                                                                             | avadınımas * Aprašy                                                                     | mas Dydis                                   | Rinkmena                                                          |                                                 |    |
|                                                                          | N                                                                                      | Duomenų nėra<br>Iutempkite rinkmenas čia arba                                           | Patikslinu<br>saugojim<br>numatyti          | us PPP pagal nuro<br>o, tikrinimo ir tei<br>i skaidrėse (8-9)<br> | odytas pastabas, atliek<br>kimo veiksmai, kokie | am |
| GRĮŽTI                                                                   |                                                                                        | PASIRINKITE RINKMENAS                                                                   |                                             | SAUGOTI                                                           | TIKRINTI TEIKTI                                 |    |

#### Pateikto PPP keitimo tikslinimas (3)

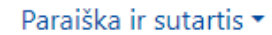

Mokėjimai ir grąžinimai 🕶

Pranešimai

Pirkimai 🔻

Naudotojai

Pirkimai > Teikiami duomenys > Teikiamas pirkimų planas > Teikiamas PPP

Svarbi informacija 🚯

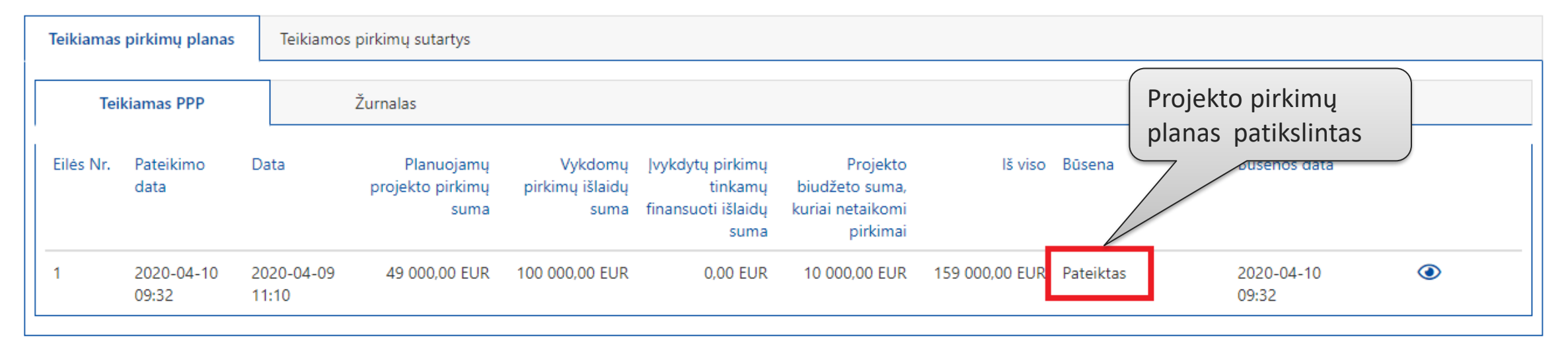

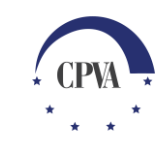

# 3. Pranešimų siuntimas kai PPP keitimas pateiktas

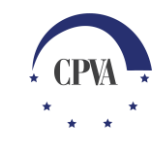

# Pranešimų siuntimas dėl pateikto PPP (1)

Pranešimų siuntimas dėl pateikto ir dar <u>nepatvirtinto</u> pirkimų plano keitimo "Teikiamas PPP" dalyje (galimas iki tol kol teiktas PPP keitimas nepatvirtinamas ar atmetamas)

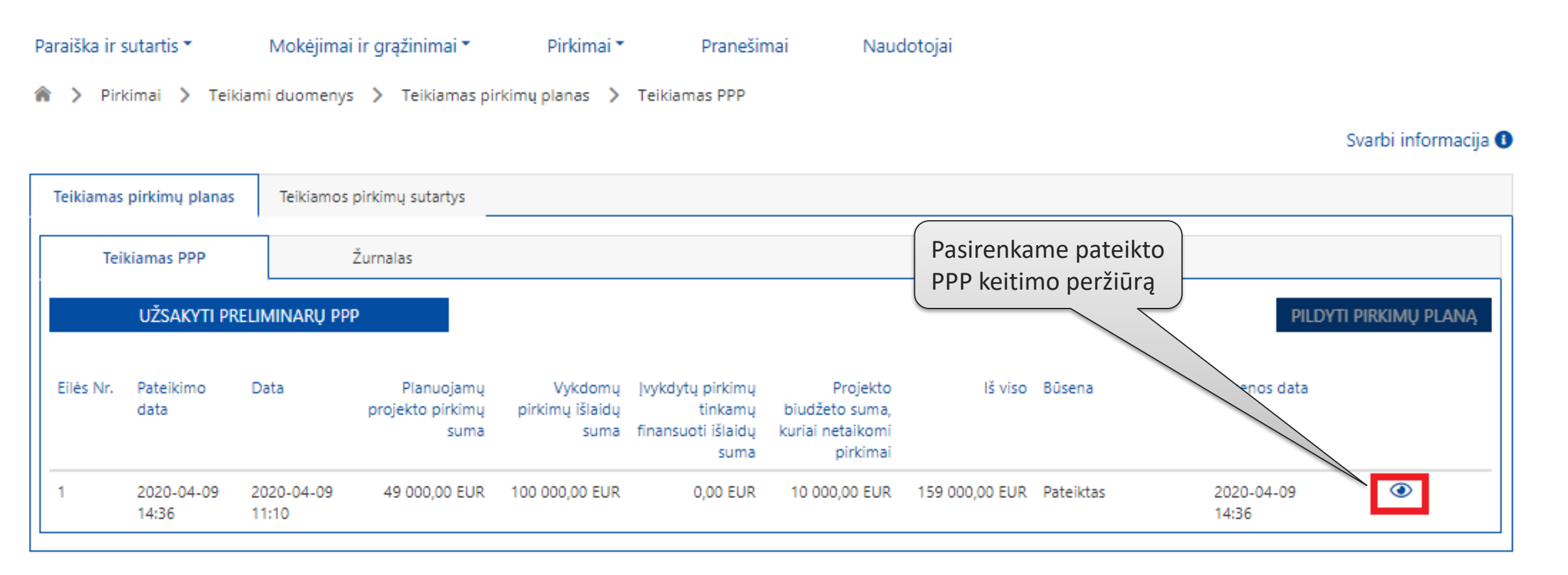

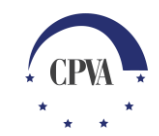

# Pranešimų siuntimas dėl pateikto PPP (2)

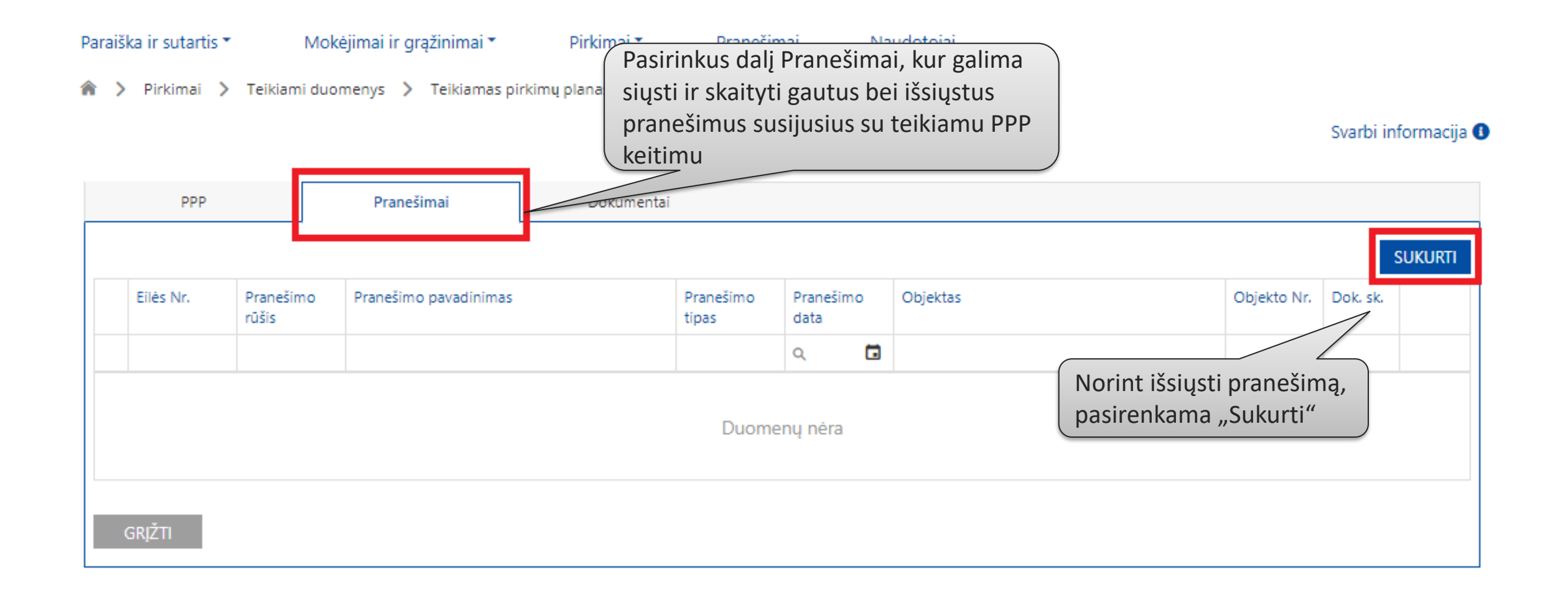

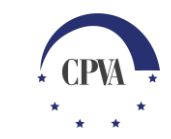

# Pranešimų siuntimas dėl pateikto PPP (3)

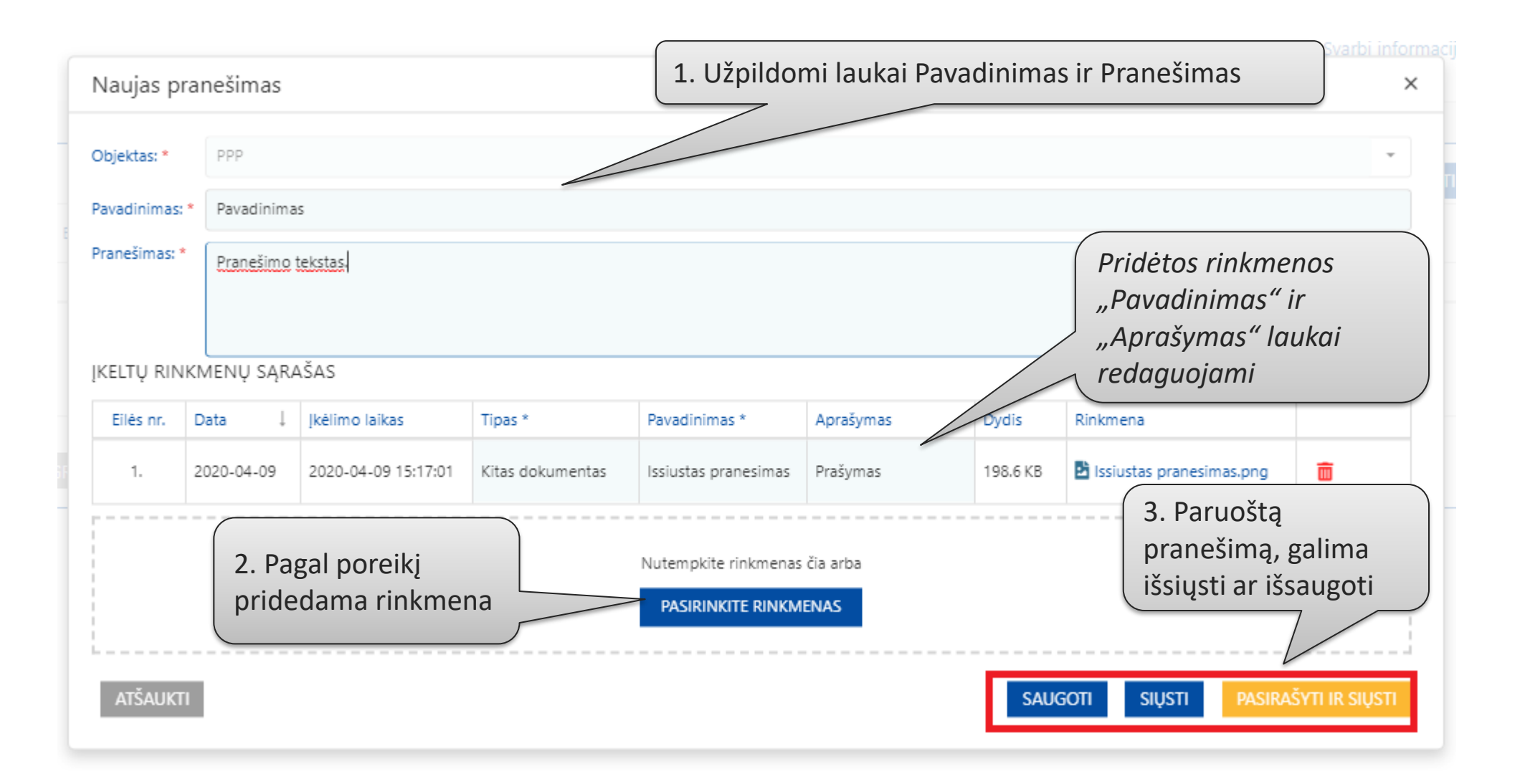

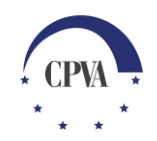

# Pranešimų siuntimas dėl pateikto PPP (4)

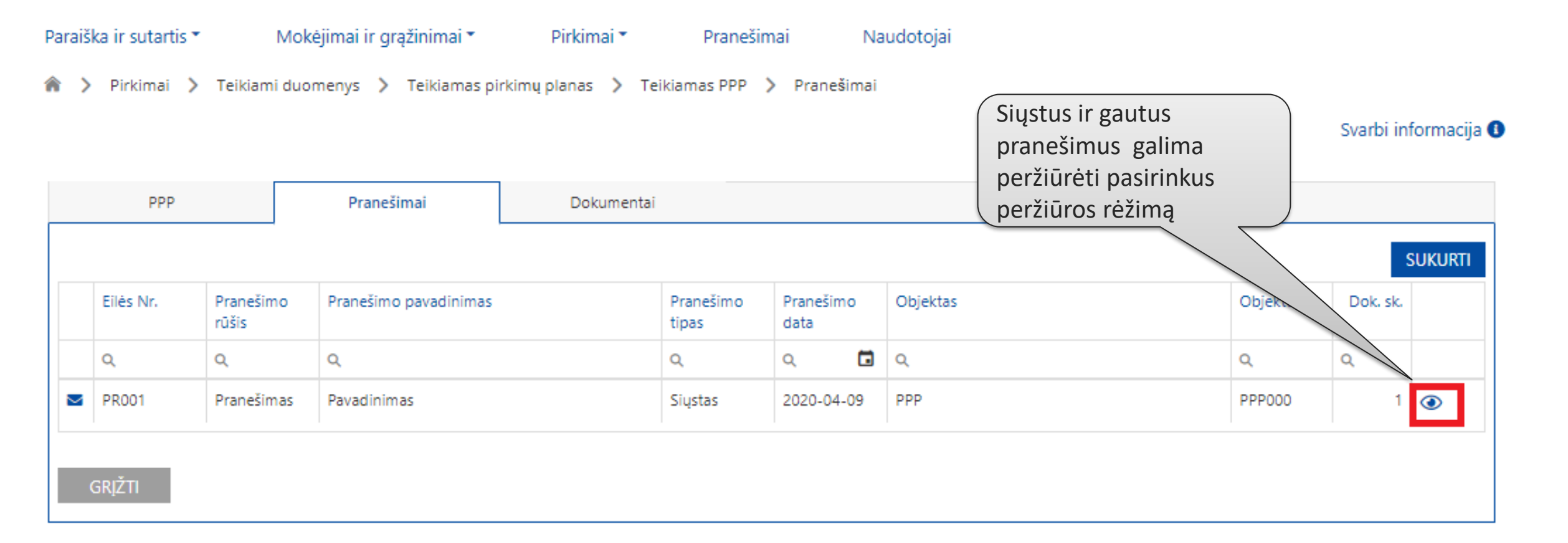

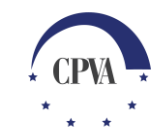

# 4. Pranešimų siuntimas kai PPP keitimas patvirtintas

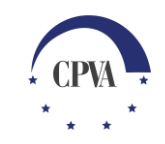

# Pranešimų siuntimas kai PPP patvirtintas (1)

Kai pirkimų plano keitimas patvirtintas, Pranešimų siuntimas vykdomas pasirinkus duomenų peržiūrą iš konkretaus pirkimo aktualiame pirkimų sąraše

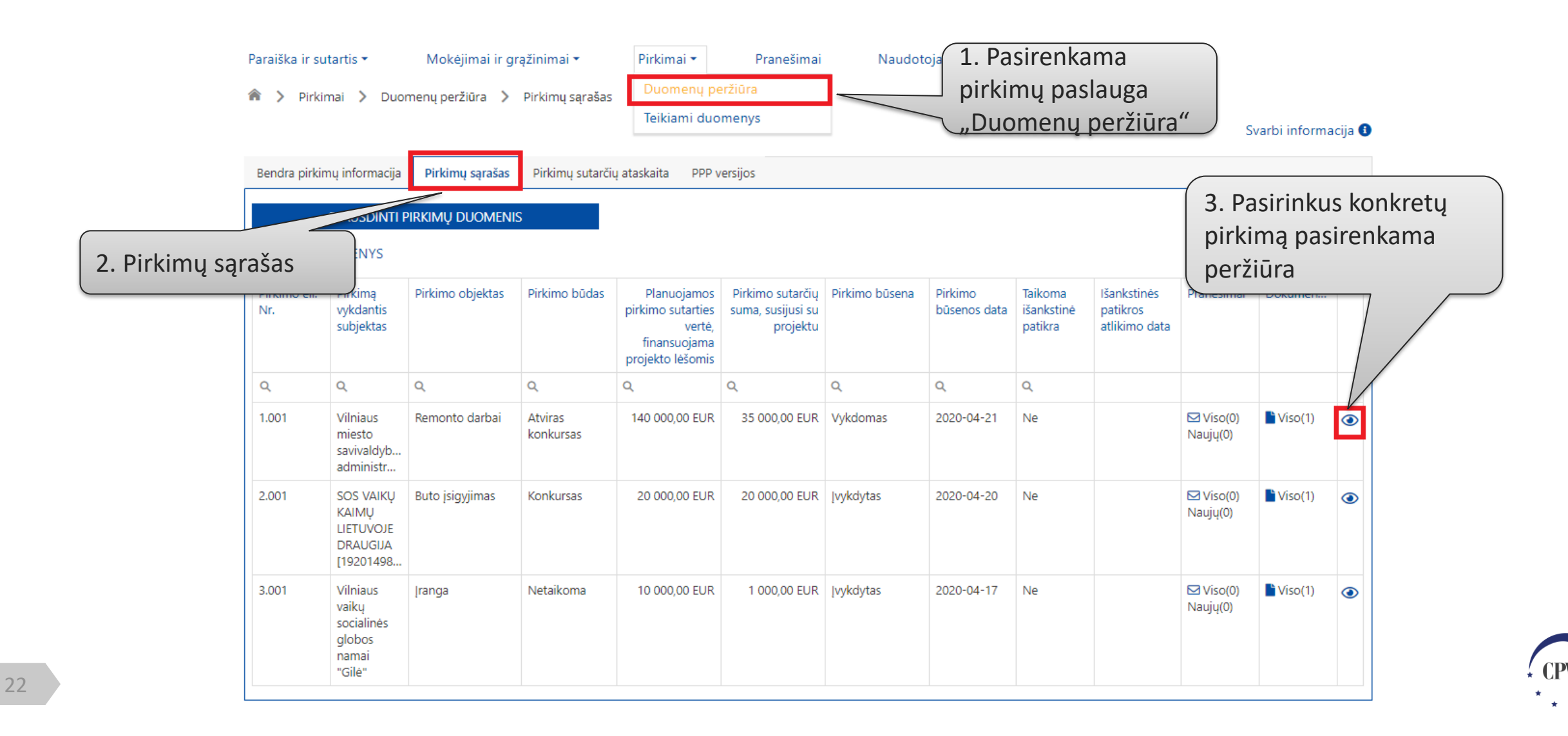

# Pranešimų siuntimas dėl pateikto PPP (2)

| Paraiška ir sutartis 🔻 | Moké               | ejimai ir g | rąžinimai 🔻        | Pirkimai  | ▪ Pra                 | inešimai                    | Nauc             | lotojai                         |                           |
|------------------------|--------------------|-------------|--------------------|-----------|-----------------------|-----------------------------|------------------|---------------------------------|---------------------------|
| 🏫 〉 Pirkimai 💙 I       | Duomenų per        | žiūra >     | Pirkimų sąrašas    | > Praneši | Pasirir<br>ir skait   | nkus dalį Pr<br>tyti gautus | aneši<br>bei iš: | mai, kur galin<br>siųstus prane | na siųsti<br>ešimus       |
| Bendra pirkimų informa | acija Pirkim       | ių sąrašas  | Pirkimų sutarčių a | taskaita  | PPR SUSIJUS           | sius su teik                | amu              | PPP keitimu.                    |                           |
| Pirkimas<br>PRANEŠIMAI | Sutart             | ys          | Pranešimai         | Do        | kumentai<br>Pokumenta | ii dalyje atv               | vaizdu           | ojami visi su                   |                           |
|                        |                    |             |                    | Ši        | iuo pirkimi           | u susiję gau                | ıti ir s         | iųsti dokume                    | entai SUKURTI             |
| Eilės Nr. r            | Pranešimo<br>rūšis | Pranešim    | no pavadinimas     |           | Pranešimo<br>tipas    | Pranešimo dat               | а                | Objektas                        | Norint ičciusti propočimo |
| Q (                    | ۹                  | Q           |                    |           | Q                     | Q                           |                  | Q                               | pasirenkama "Sukurti"     |
| PR001 F                | Pranešimas         | Patikslini  | mas                |           | Gautas                | 2020-04-21                  |                  | Pirkimas                        | 1.001 1 💿                 |
| GRĮŽTI                 |                    |             |                    |           |                       |                             |                  |                                 |                           |

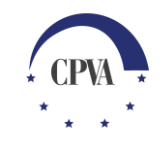

# Pranešimų siuntimas dėl pateikto PPP (3)

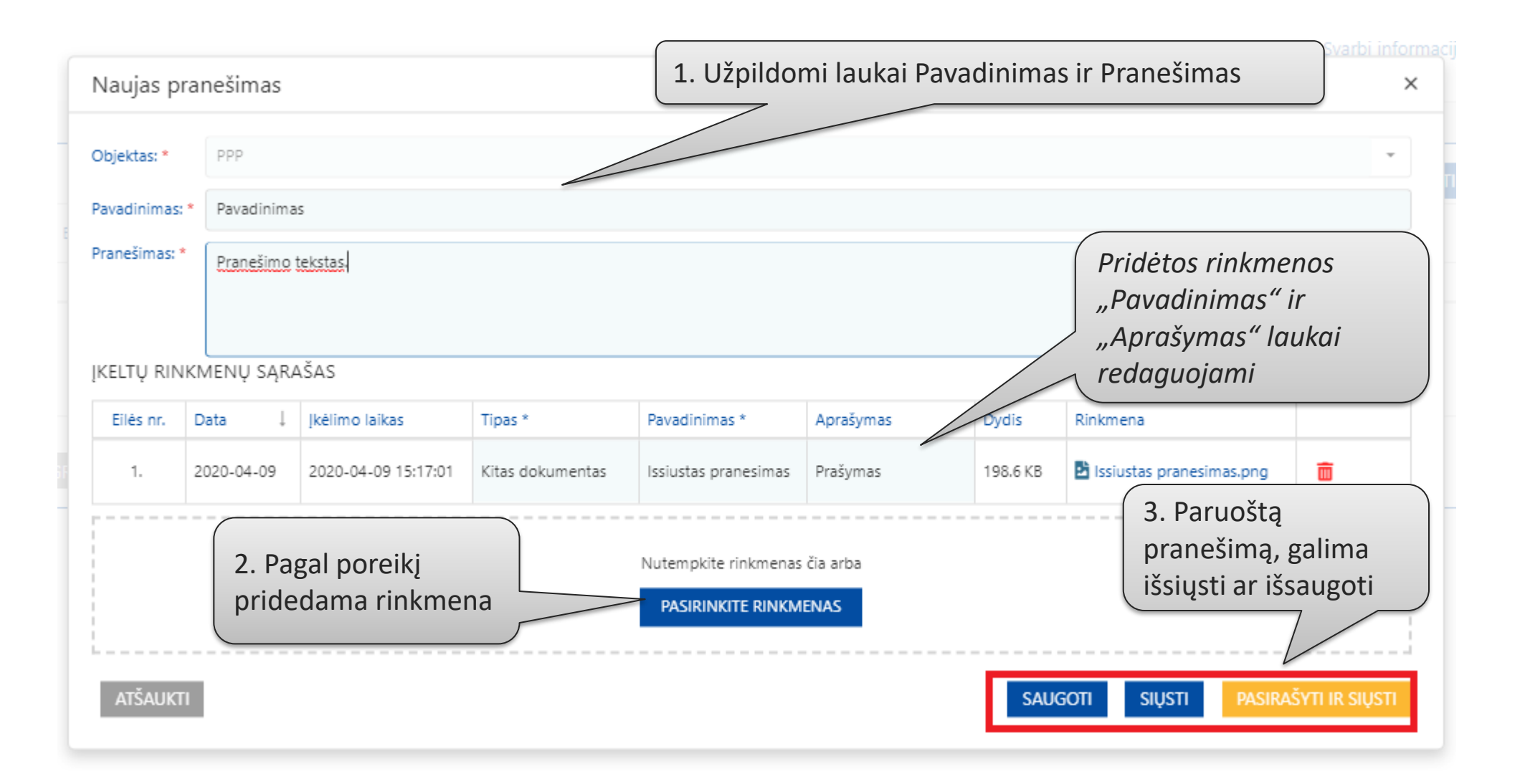

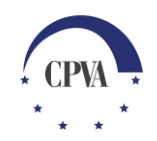

# Pranešimų siuntimas dėl pateikto PPP (4)

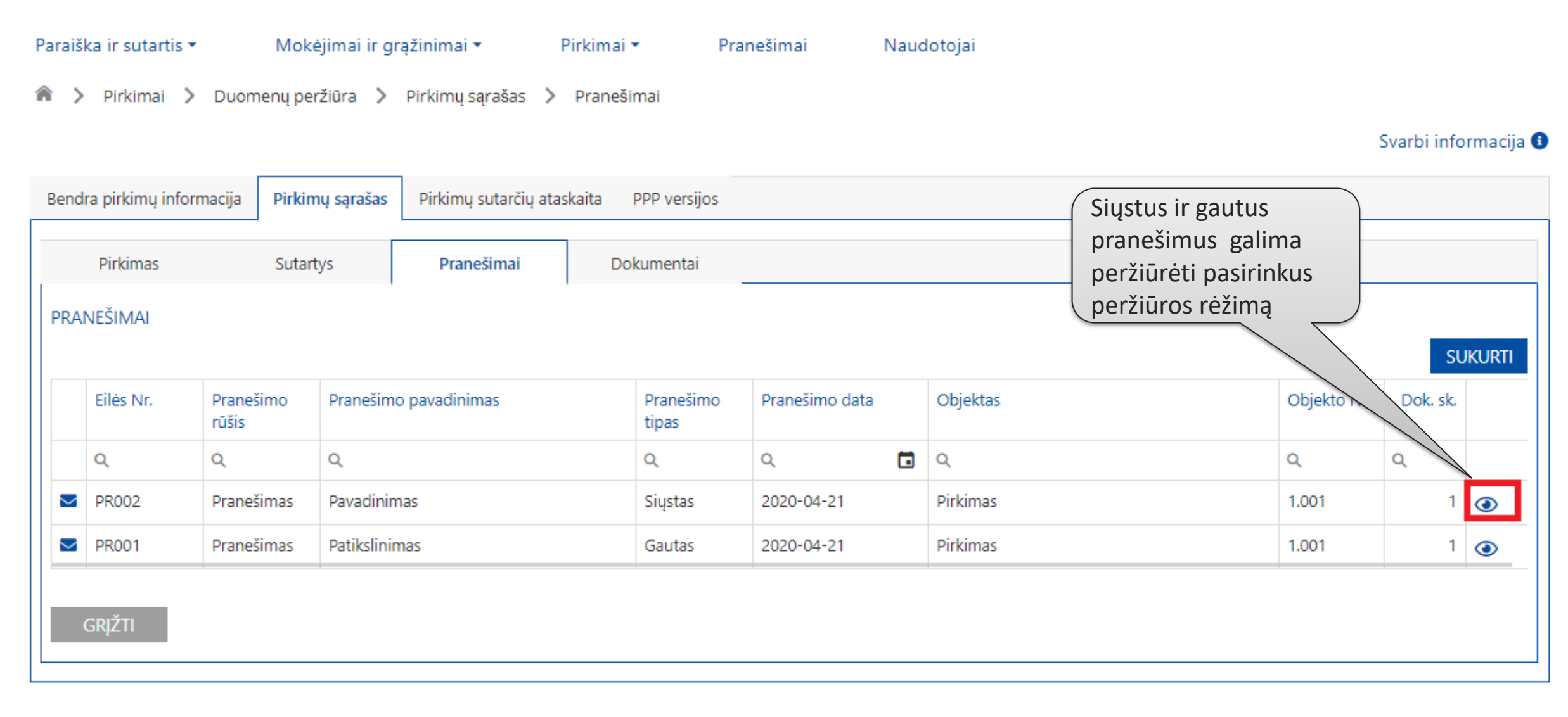

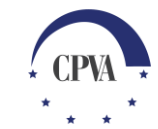